# パスワードの変更手順について

こちらは、LaBOLA予約システムへ会員情報をデータ移行した お客様自身で行なっていただくパスワード変更の手順書になります

あくまで、VLCMでメールアドレスの情報を登録していた 会員のお客様向けの手順書となっておりますので、 メールアドレスの情報を登録していない会員のお客様については、 LaBOLAの管理画面から施設スタッフ様が手作業で パスワードを発行してあげてください

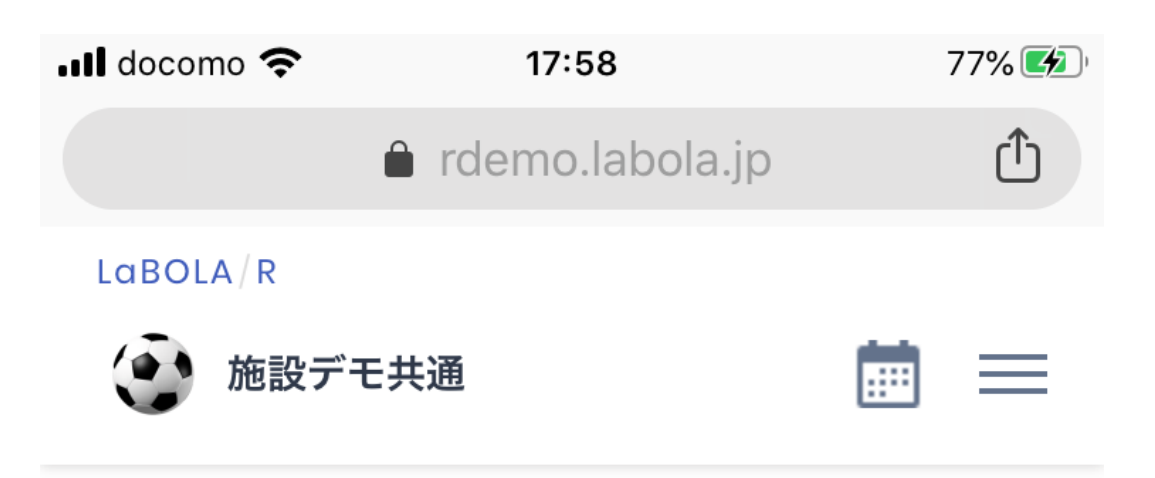

ご来場お待ちしております。

| «   | 202<br>20 | 20年04月01日 (水)<br>20年04月07日 (火 | )~ • | >> |
|-----|-----------|-------------------------------|------|----|
| 1日表 | 表示        | 週間表示                          | 全体表  | 示  |

| 日付       | ⊐− 10: | 00 11: | 00 12: | 00 13: | 00 14: | 00 15: | 00 16: | 00 |
|----------|--------|--------|--------|--------|--------|--------|--------|----|
| 04/01(水) | 予約枠1   | 0      | 0      | 0      | 0      | 0      | 0      | (  |
|          | 予約枠2   | 0      | 0      | 0      | 0      | 0      | 0      | (  |
| 04/02(木) | 予約枠1   | 0      | 0      | 0      | 0      | 0      | 0      | (  |
|          | 予約枠2   | 0      | 0      | 0      | 0      | 0      | 0      | (  |
| 04/03(金) | 予約枠1   | 0      | 0      | 0      | 0      | 0      | 0      | (  |
|          | 予約枠2   | 0      | 0      | 0      | 0      | 0      | 0      | (  |
| <        | >      |        | Q      |        | 1      | )      | • • •  |    |

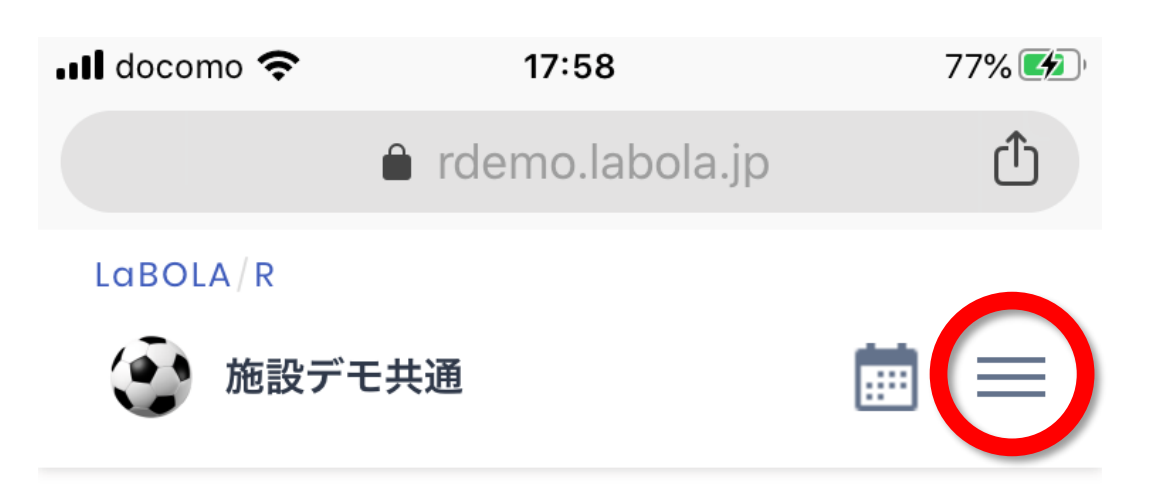

ご来場お待ちしております。

| «    | 202<br>20 | 20年04月01日 (水)<br>20年04月07日 (火 | )~ • | >> |
|------|-----------|-------------------------------|------|----|
| 1日表示 |           | 週間表示                          | 全体表  | 示  |

| 日付       | ⊐− 10: | 00 11: | 00 12: | 00 13: | 00 14: | 00 15: | 00 16: | 00 |
|----------|--------|--------|--------|--------|--------|--------|--------|----|
| 04/01(水) | 予約枠1   | 0      | 0      | 0      | 0      | 0      | 0      | (  |
|          | 予約枠2   | 0      | 0      | 0      | 0      | 0      | 0      | (  |
| 04/02(木) | 予約枠1   | 0      | 0      | 0      | 0      | 0      | 0      | (  |
|          | 予約枠2   | 0      | 0      | 0      | 0      | 0      | 0      | (  |
| 04/03(金) | 予約枠1   | 0      | 0      | 0      | 0      | 0      | 0      | (  |
|          | 予約枠2   | 0      | 0      | 0      | 0      | 0      | 0      | (  |
| <        | >      |        | Q      |        | 1      | )      | •••    | D  |

# ③ 【メンバーログイン】をクリック

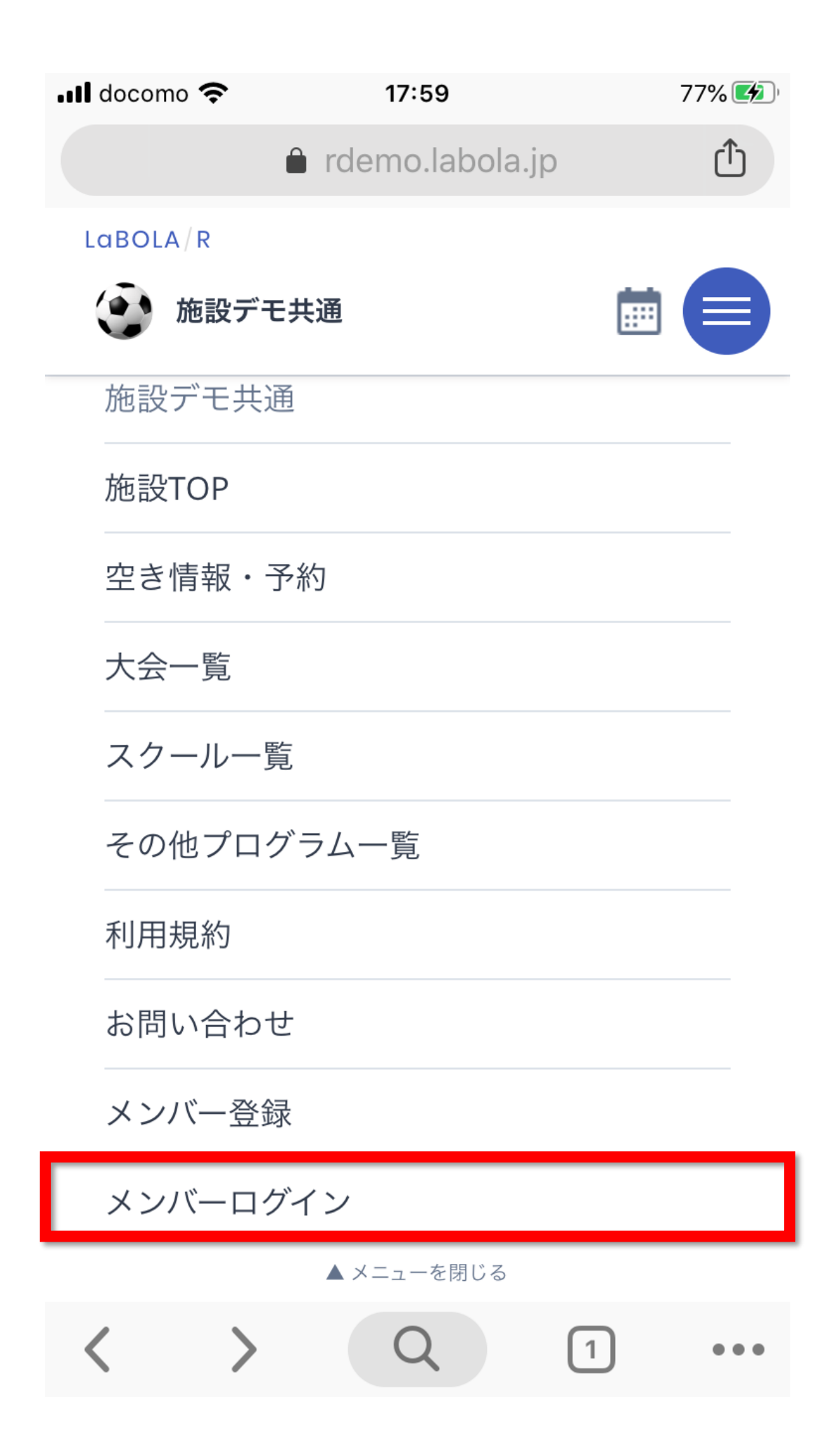

## ④ 【パスワードを忘れた方はこちら】をクリック

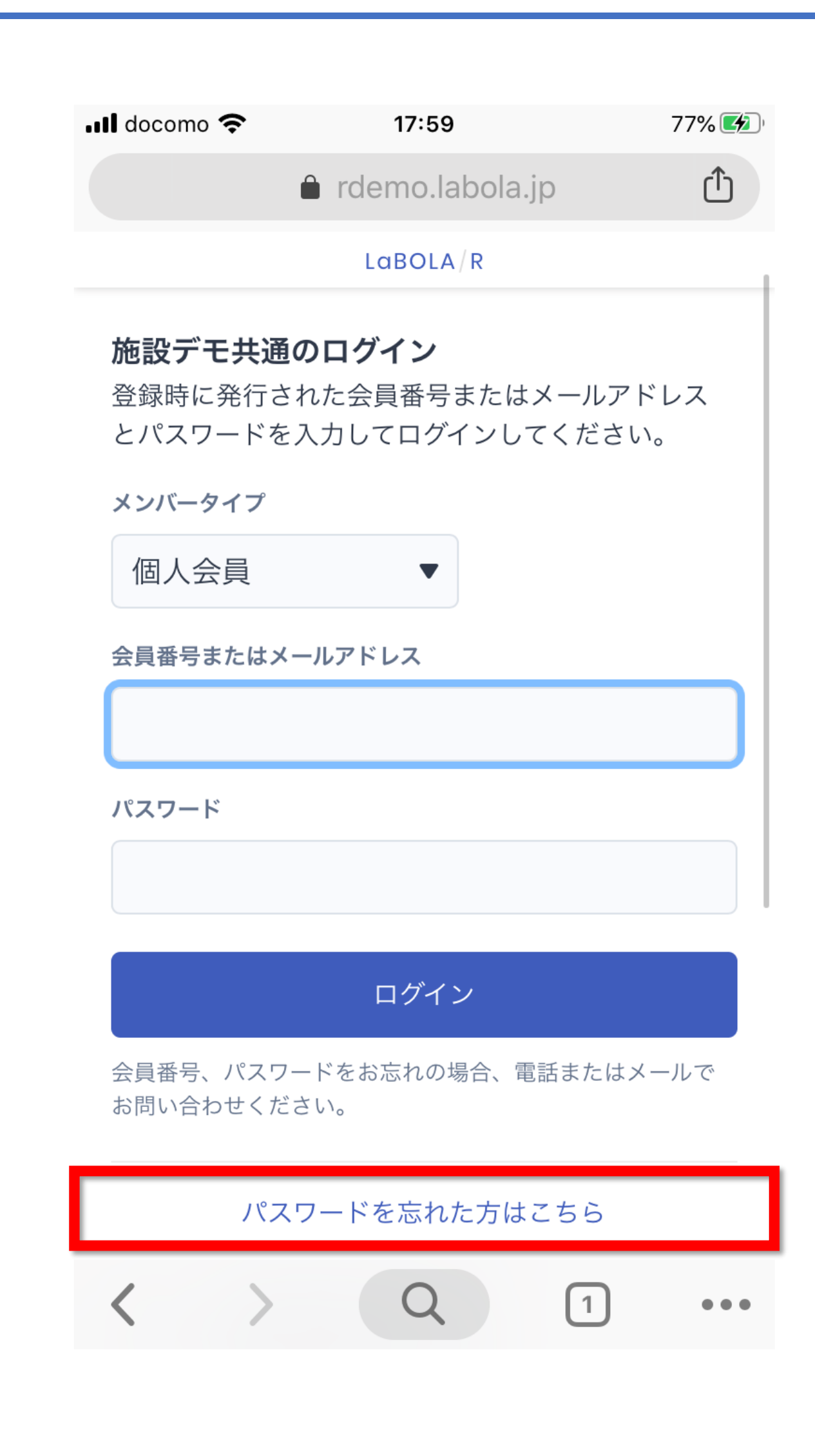

### ⑤ メアドを入力し、【送信する】をクリック

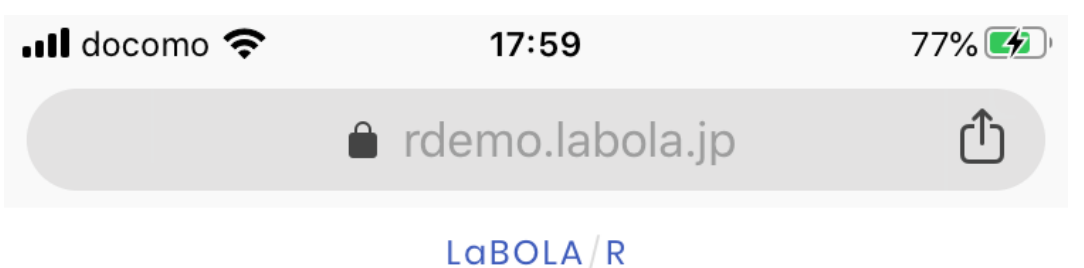

LUBOLA

**パスワードの再設定** パスワードをお忘れですか? 登録時のメールアドレスを入力し送信すると、 パスワード再設定のURLを送信します。

メールアドレス

送信する

© LUXEYS, LTD.

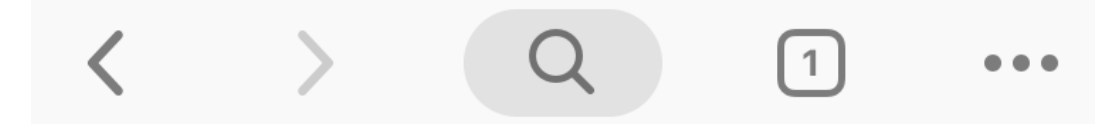

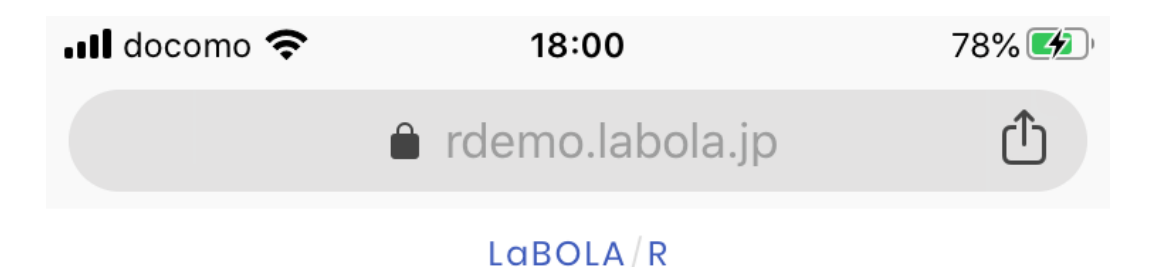

#### パスワードの再設定

入力された施設のユーザーID(メールアドレス)宛 に、パスワード再設定のURLを記載したメールを送信 しました。

メールの案内にしたがって、新しいパスワードを設 定してください。

メールが届かない場合は、入力したユーザーID(メ ールアドレス)が間違っていないか、または、迷惑 メールフォルダにメールが届いていないかをご確認 ください。

ログインページへ戻る

施設TOPページに戻る

施設の空き情報・予約ページに戻る

© LUXEYS. LTD.

()

1

#### ⑦ メールを開き、URLをクリック

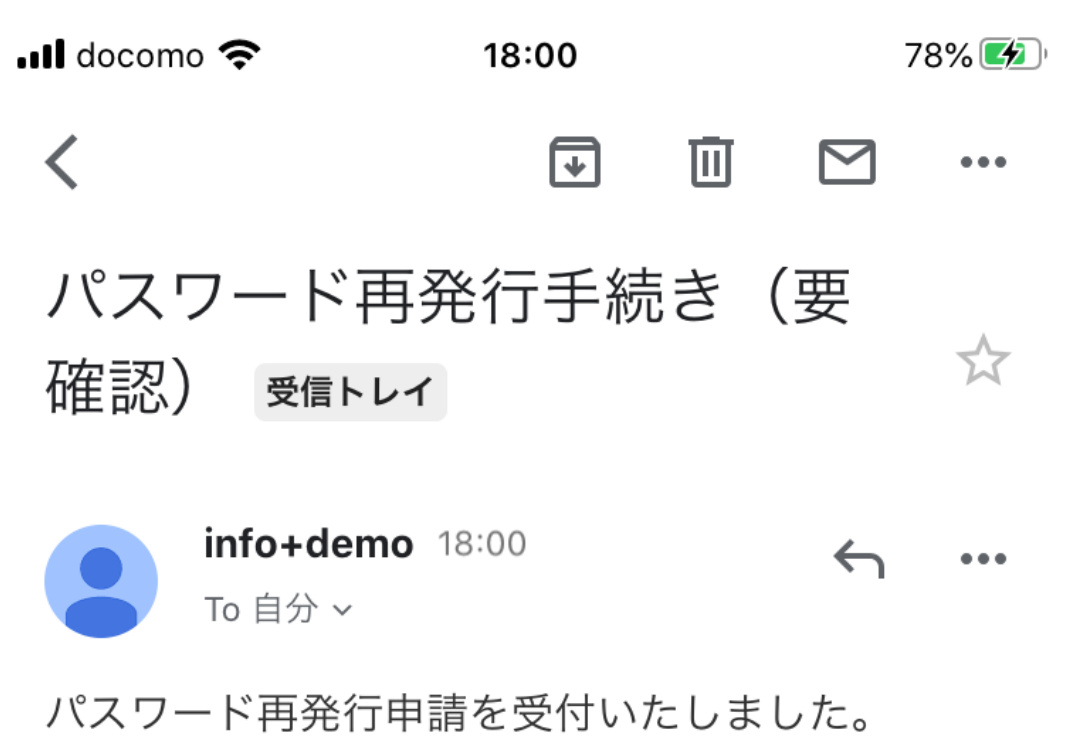

メンバータイプ:個人会員 会員番号:K000009 有効期限:期限なし

下記のURLより、パスワードの再発行を行って ください。 <u>http://rdemo.labola.jp/r/custo</u> <u>mer/shop/2137/member/reset/NzQ4/5f3-</u> 8c68efc9eb1454a363c8/

※このURLの有効期限はこのメール送信後24時 間以内です

--

※このメールはLaBOLA予約システムから自動 的に送信されています。 心当たりがない場合は恐れ入りますが、削除し てください。

# ⑧ パスワードを入力し、【再設定】をクリック

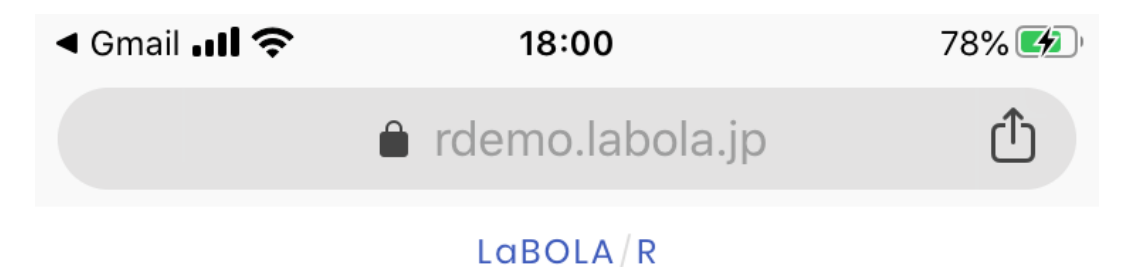

#### パスワードの再設定

新しいパスワード

新しいパスワード

パスワード確認

パスワード確認

※パスワードは最低 8 文字以上必要です。※数字だけのパスワードにはできません。

#### 再設定

© LUXEYS, LTD.

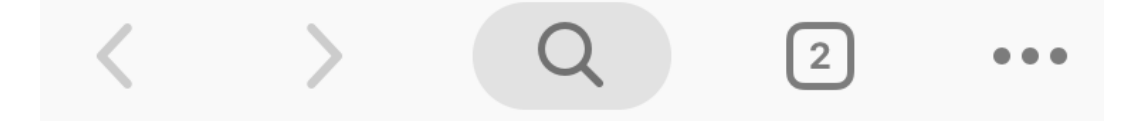

## ⑨ パスワードが変更されたことを確認

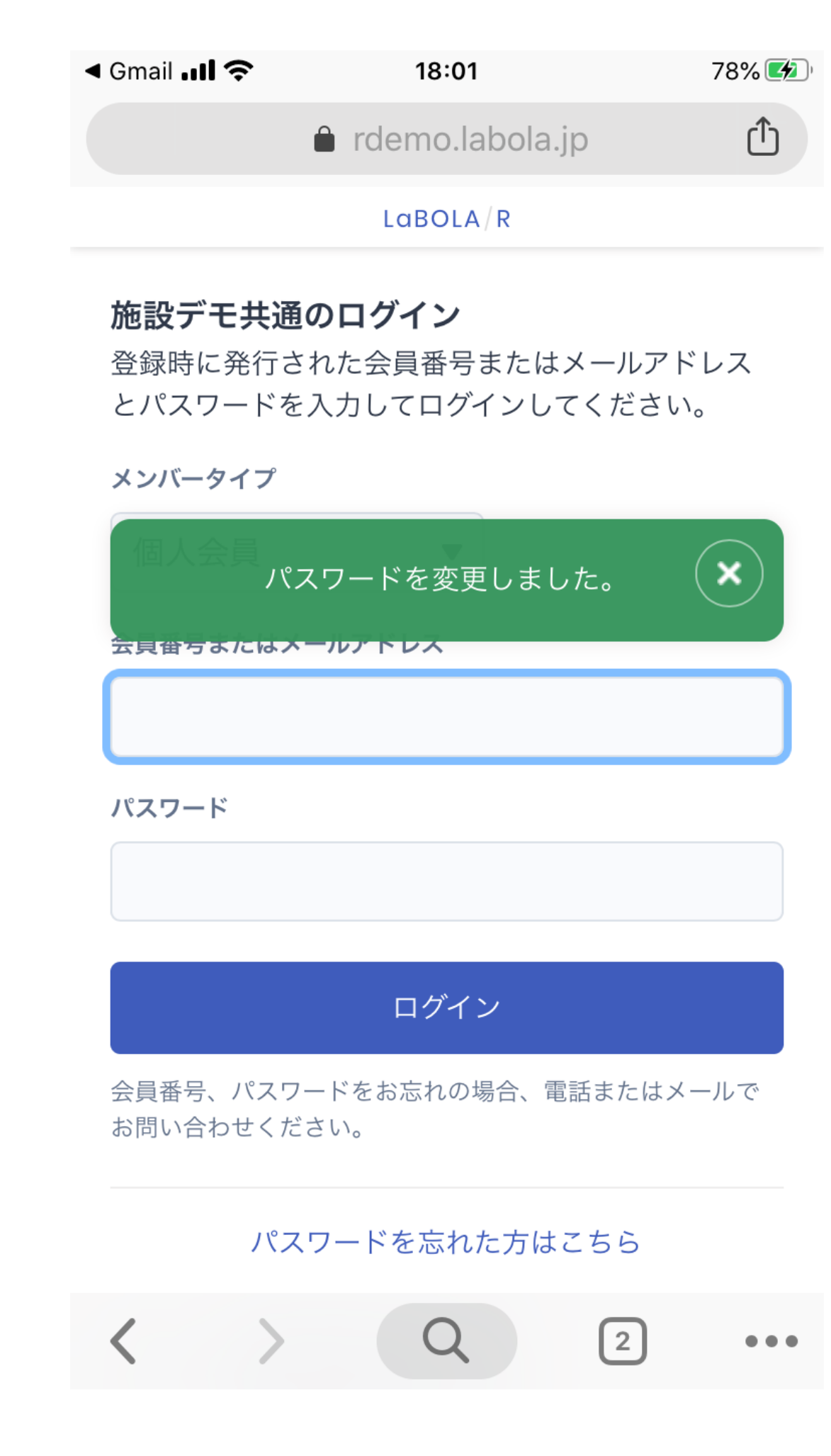

# ⑩ 新しいパスワードでログインしてください

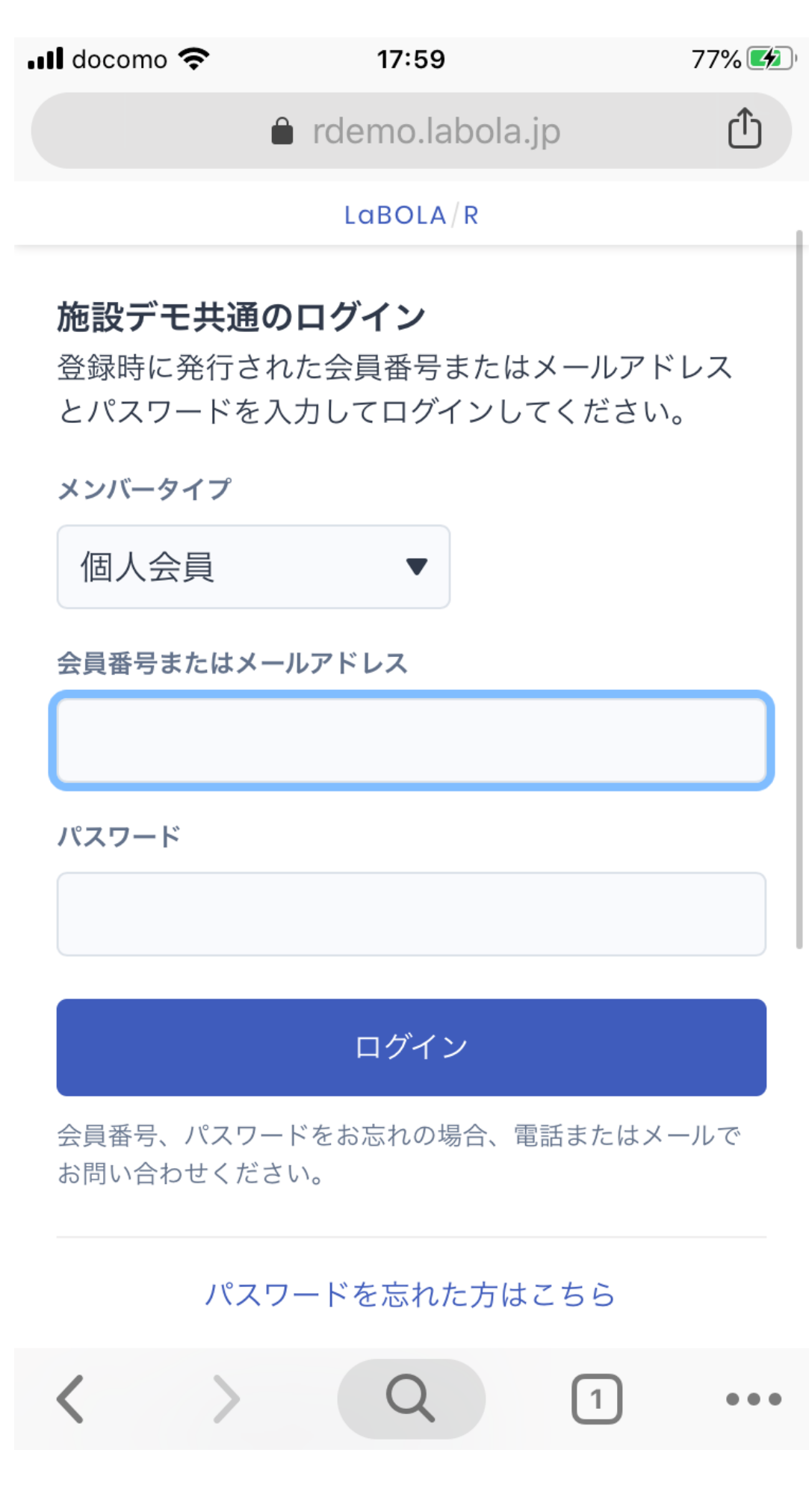